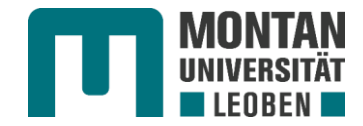

#### Bedienungsanleitung / Manual

### Wie erstellt man ein Moodle MC Quiz mithilfe eines Prompts?

## Schritt 1:

Korrekter Prompt (= Eingabe in ChatGPT)

Create a Moodle xml for the following question:

Welche der folgenden Größen ist ein Potential? a Kraftdichte b Ein Gradient c Eine Größe, deren Gradient eine anschauliche Bedeutung hat

The correct answer is "c". Exclude the answer lettering in the xml file.

Add the following tags: Strömungslehre, Theorie Omit general feedback.

The name of the question is "Potential - Theoriefrage".

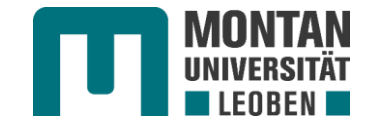

# Schritt 2:

Aus ChatGPT den Code kopieren. In ein Editor-Programm einfügen. Als .xml abspeichern.

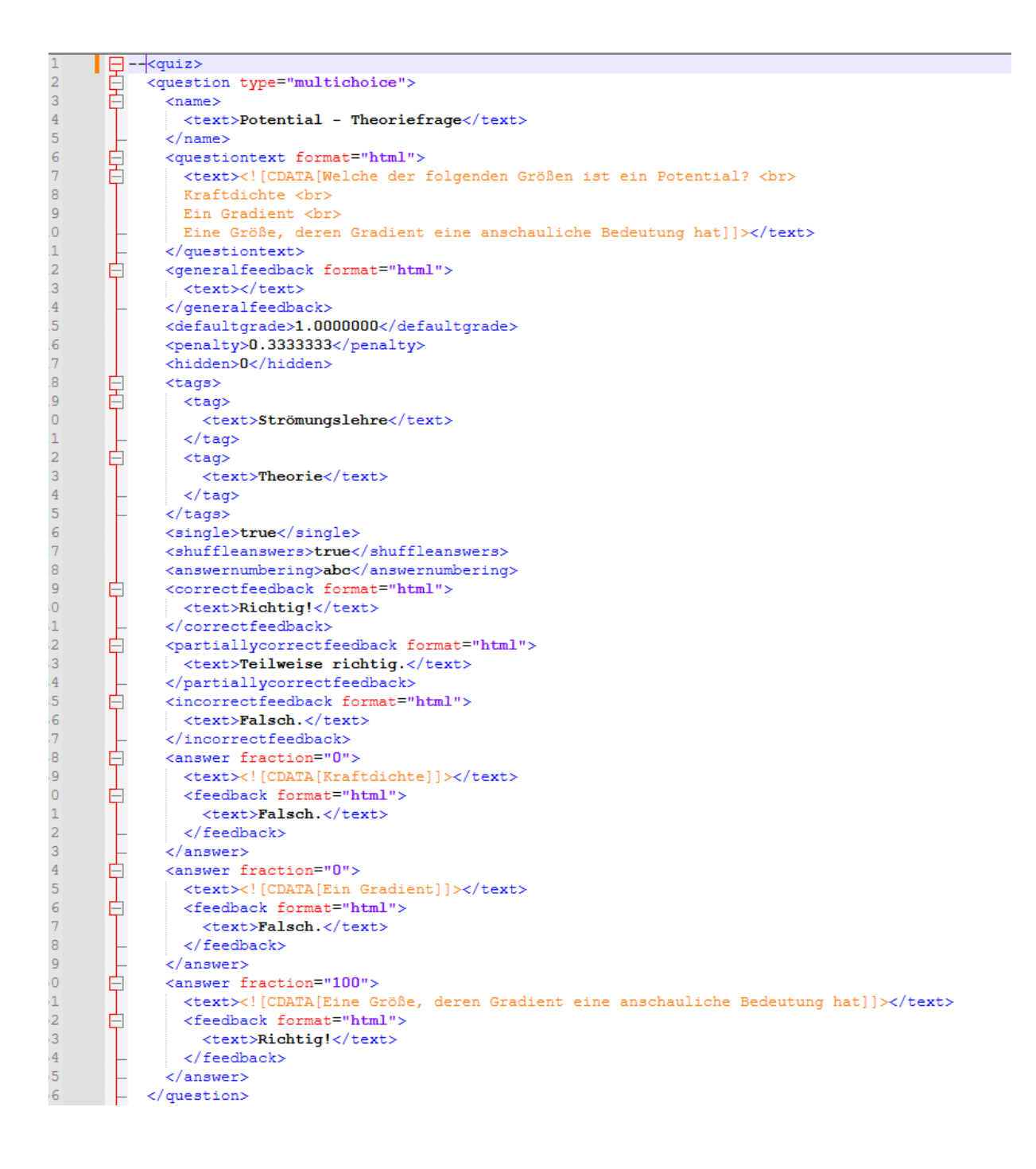

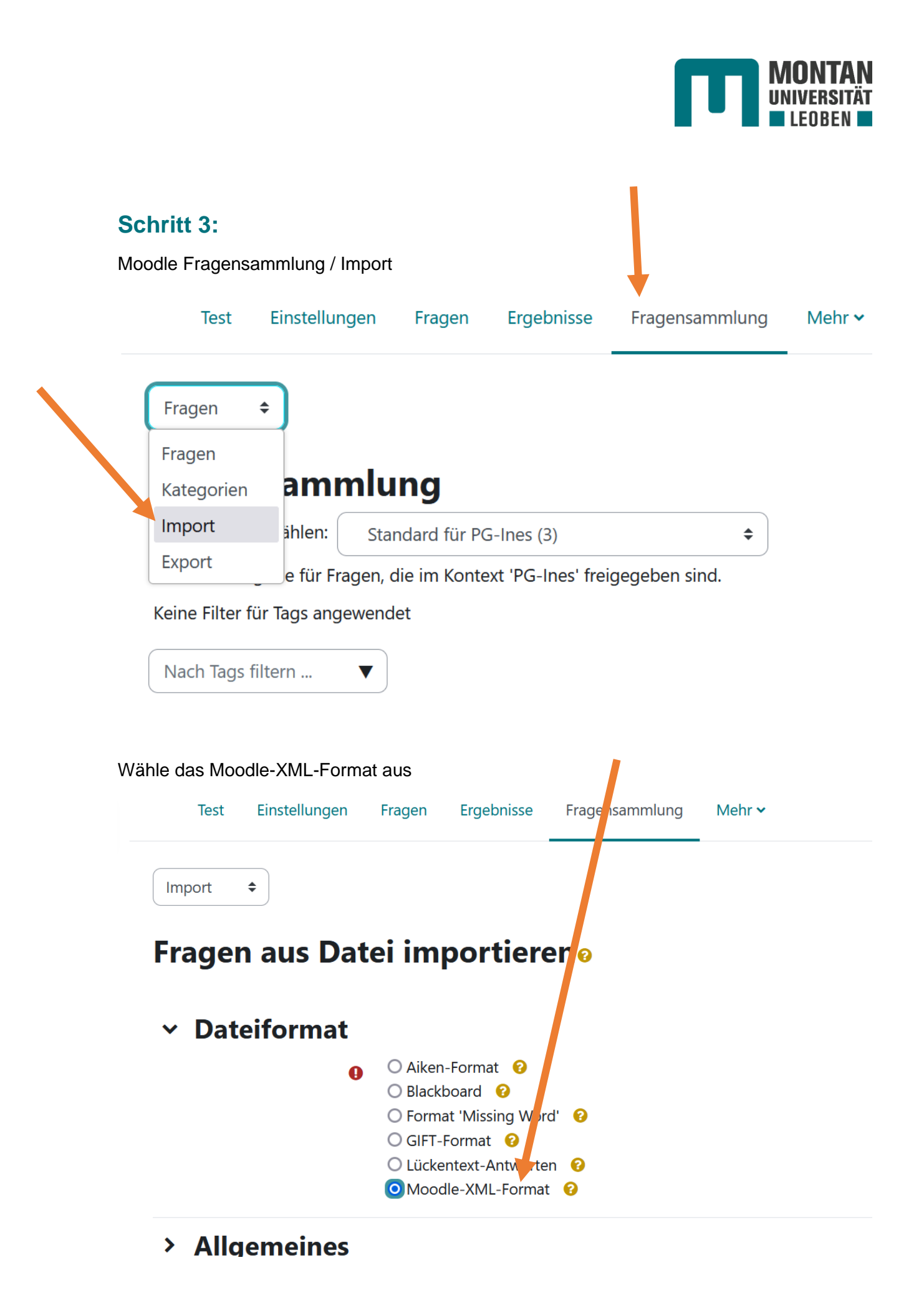

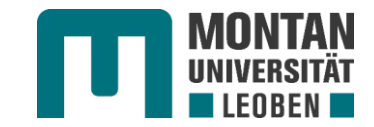

Klicke auf "Durchsuchen" und wähle das .xml File aus.

| Dateiauswahl        |                                         |
|---------------------|-----------------------------------------|
| 🕋 Dateien in Kursen |                                         |
| 🕋 Letzte Dateien    |                                         |
| 🚵 Datei hochladen   | Anhang                                  |
| 🖎 URL-Downloader    | Durchsuchen Keine Datei ausgewählt.     |
| 🕋 Meine Dateien     | Speichern unter Keine Datei ausgewählt. |
| 🏐 Wikimedia Commons |                                         |
| 🕋 Inhaltsspeicher   | Autor/in                                |
|                     | Contas for Tooshing and Learning        |

Danach klickst du noch auf weiter.

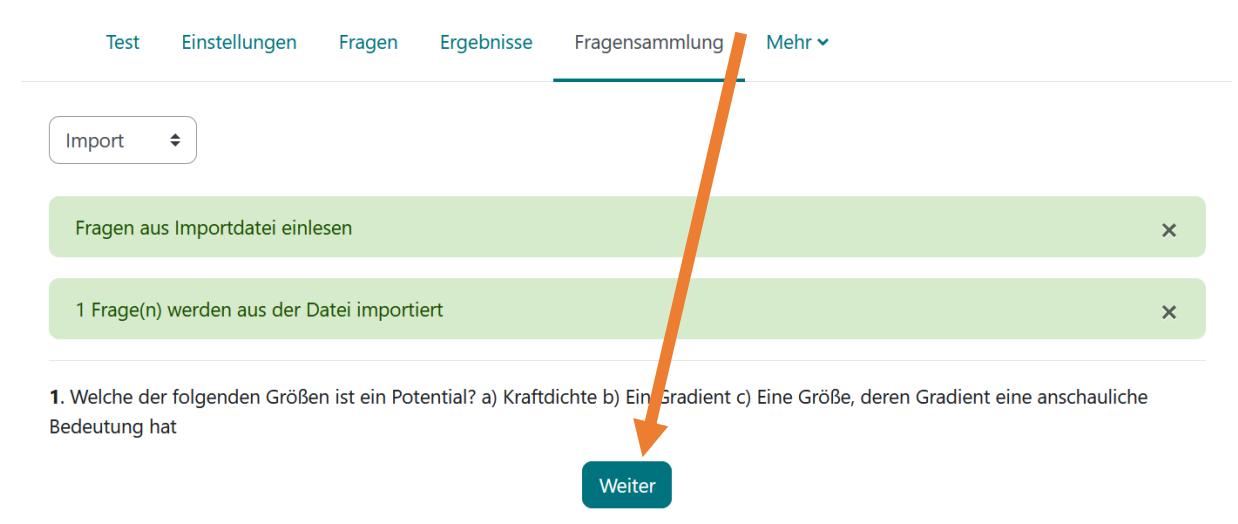

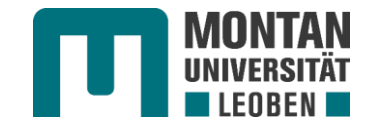

# Schritt 4:

Gehe in deinen Quiz-Abschnitt deines Kurses. Klicke auf "Frage hinzufügen"

|      |         | MC Frag             | genqui            | Z                |                     |        |  |
|------|---------|---------------------|-------------------|------------------|---------------------|--------|--|
|      | Test    | Einstellur gen      | Fragen            | Ergebnisse       | Fragensammlung      | Mehr 🗸 |  |
| N    | Als er  | ragenqu             | liz               |                  |                     |        |  |
|      | Hier w  | vird ein xml file h | ochgeladen, v     | welches in ChatC | GPT erstellt wurde. |        |  |
|      | Frage   | hinzufügen          |                   |                  |                     |        |  |
| B    | 3ewertu | ngsmethode: Bes     | ter Versuch       |                  |                     |        |  |
|      | Es wu   | urden noch keine    | Fragen einge      | tragen.          |                     |        |  |
| lick | e unte  | er "hinzufügen      | ""+aus de         | er Fragensan     | ımlung" an.         |        |  |
|      |         | PG-Ines / MC Fr     | agenguiz / Fragen |                  |                     |        |  |

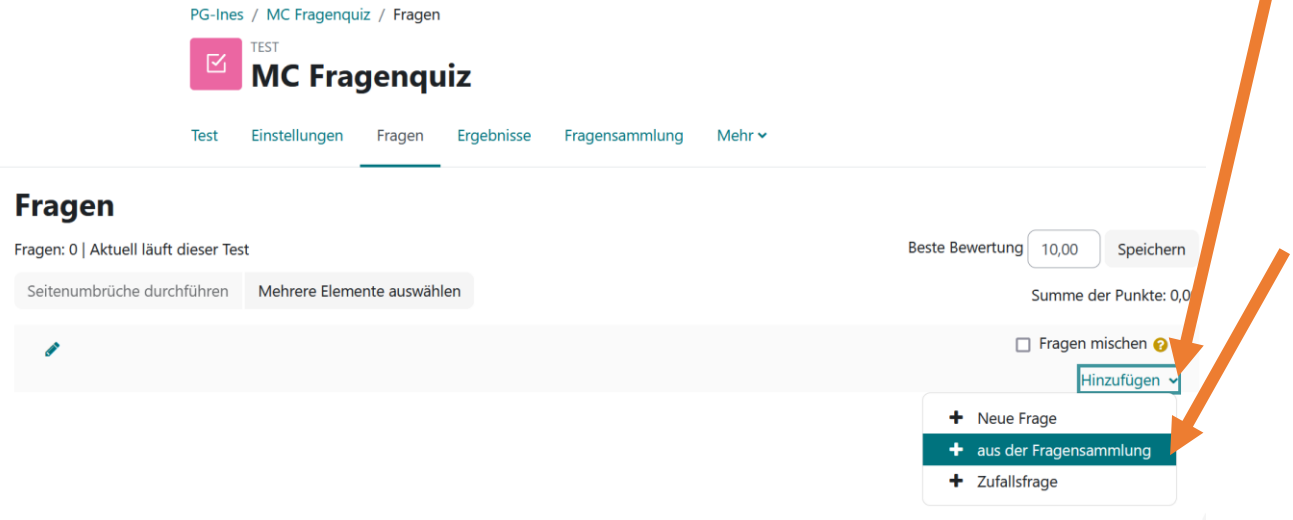

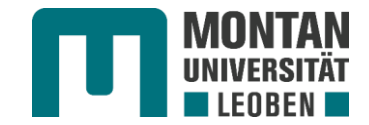

Nun wählst du in der Fragensammlung die richtige Frage aus. Diese wird angehakt. Klicke auf "Ausgewählte Frage zum Test hinzufügen".

## Frage aus der Fragensammlung hinzufügen

Erreichbare

Punkte: 1,00

markieren

Frage

bearbeiten

| Eine Kategorie wählen: Standard für PG-Ines (2)                                                                     |
|----------------------------------------------------------------------------------------------------|
| Standardkategorie für Fragen, die im Kontext 'PG-Ines' freigegeben sind.                                            |
| Keine Filter für Tags angewendet                                                                                    |
| Nach Tags filtern                                                                                                   |
| Fragetext in der Frageliste anzeigen? Nein                                                                          |
| Suchoptionen                                                                                                    |
| Fragen aus Unterkategorien anzeigen                                                                                 |
| Auch alte Fragen anzeigen                                                                                           |
| T <sup>+</sup> Frage                                                                                                |
| + ✓ := Potential - Theoriefrage Strömungslehre Theorie Welche der folgenden Größ Q                                  |
| + □ •• Wahr oder Falsch? Der Kurs ist ziemlich leer. Wahr oder Falsch? €                                            |
| Ausgewählte Fragen zum Test hinzufügen                                                                              |
|                                                                                                    |
| Testvorschau:                                                                                                    |
| Test Einstellungen Fragen Ergebnisse Fragensammlung Mehr 🗸                                                          |
| Zurück                                                                                                    |
| Frage 1Welche der folgenden Größen ist ein Potential?Bisher nicht<br>beantwortetKraftdichteEin GradientFin Gradient |

Eine Größe, deren Gradient eine anschauliche Bedeutung hat

O c. Eine Größe, deren Gradient eine anschauliche Bedeutung hat

Wählen Sie eine Antwort:

O a. Ein Gradient

O b. Kraftdichte

Versuch abschließen …

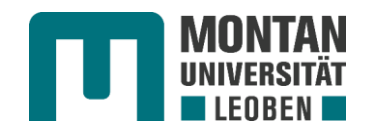

| Begonnen am      | Donnerstag, 4. Juli 2024, 16:40        |
|------------------|----------------------------------------|
| Status           | Beendet                                |
| Beendet am       | Donnerstag, 4. Juli 2024, 16:43        |
| Verbrauchte Zeit | 2 Minuten 44 Sekunden                  |
| Punkte           | 1,00/1,00                              |
| Bewertung        | <b>10,00</b> von 10,00 ( <b>100</b> %) |

| Frage 1              | Welche der folgenden Größen ist ein Potential?                                 |  |  |  |  |  |  |
|----------------------|--------------------------------------------------------------------------------|--|--|--|--|--|--|
| Richtig              | Kraftdichte                                                                    |  |  |  |  |  |  |
| Erreichte Punkte     | Ein Gradient                                                                   |  |  |  |  |  |  |
| 1,00 von 1,00        | Eine Größe, deren Gradient eine anschauliche Bedeutung hat                     |  |  |  |  |  |  |
| 🎙 Frage<br>markieren | Wählen Sie eine Antwort:                                                       |  |  |  |  |  |  |
| Frage<br>bearbeiten  | O a. Ein Gradient                                                              |  |  |  |  |  |  |
|                      | 🔘 b. Kraftdichte                                                               |  |  |  |  |  |  |
|                      | 💿 c. 🛛 Eine Größe, deren Gradient eine anschauliche Bedeutung hat 🛩 🛛 Richtig! |  |  |  |  |  |  |

#### Richtig!

Die richtige Antwort ist: Eine Größe, deren Gradient eine anschauliche Bedeutung hat